# PSE Instructivos multiportal Alianza

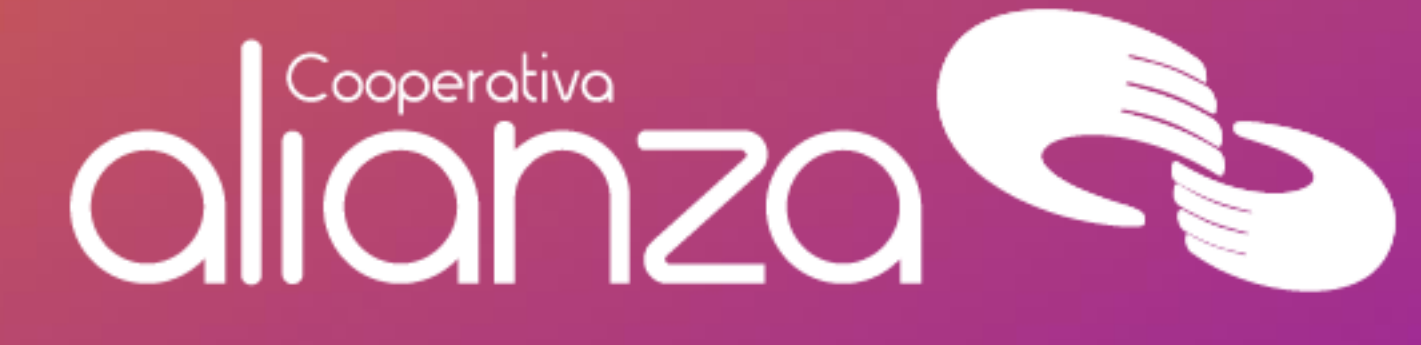

# Pagos y compras por PSE

• Esta funcionalidad permite realizar pagos, compra de bienes y/o servicios utilizando como medio de pago PSE. Para acceder a este servicio el Asociado ingresa a la página Web del comercio, selecciona la factura, el bien y/o servicio que desea pagar.

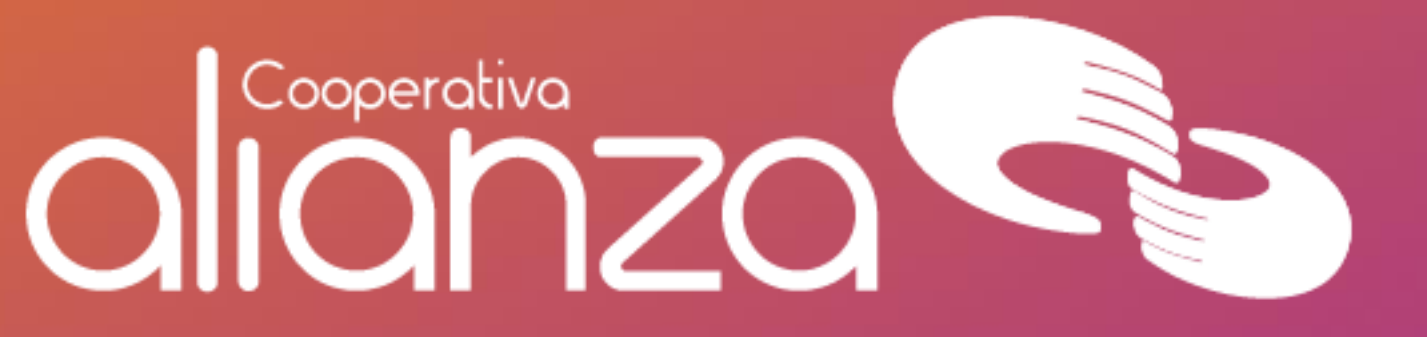

### Registro del Asociado en ACH

Para brindar mayor seguridad en las transacciones de compras/pagos por PSE el Asociado debe realizar un proceso de registro en el portal de esta empresa,..

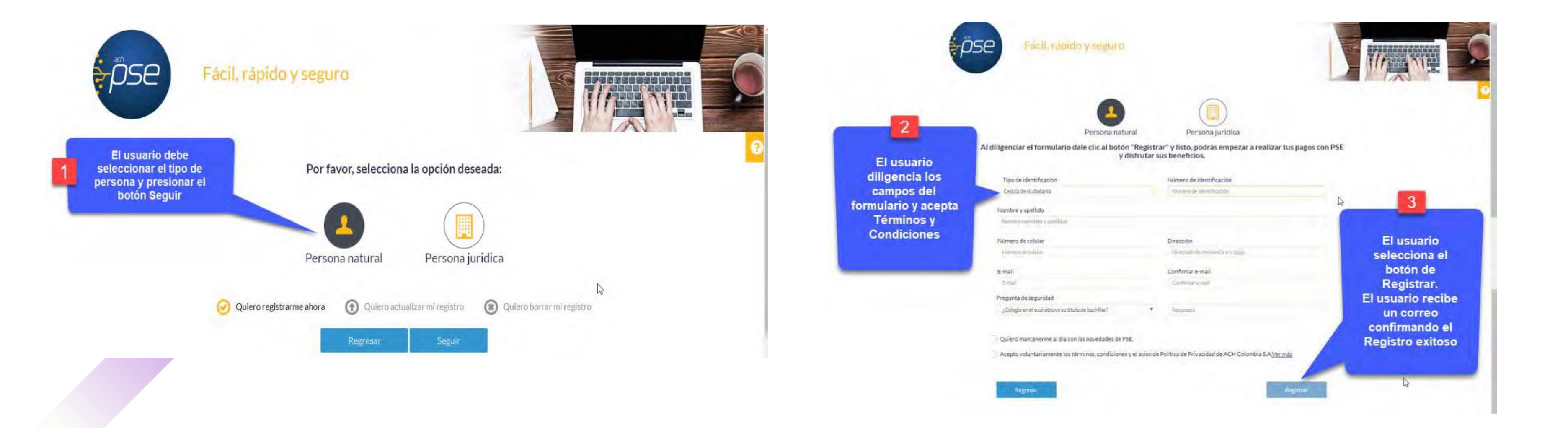

### Realizar compras y pagos PSE

- Ingresa al comercio (página web) donde vas a realizar el pago o compra e ingresar y/o validar la información del pago a realizar.
- Selecciona el botón de pago de PSE.
- Selecciona de la lista de bancos desplegados por el comercio, el Banco Cooperativo Coopcentral.
- Pulsa el botón de pagos de PSE.
- En la página de PSE, ingresa el correo electrónico registrado.
- En la página de PSE, pulsar el botón de "Ir al Banco".
- En la ventana del Banco Cooperativo Coopcentral, ingresar el tipo de documento (cédula, cédula de extranjería, pasaporte entre otros).
- Digitar el número del documento para realizar el débito del cupo rotativo o cuenta de la cooperativa. Para seguir con la transacción pulsa el botón Continuar.
- El sistema con base en el documento de identificación válida las entidades de la Red en las cuales el asociado tiene productos activos. Selecciona Alianza. Para seguir con la transacción pulsa el botón Continuar.
- Una vez selecciones como entidad a Alianza, eres redireccionado al Portal de la Red Coopcentral para que realices la autenticación establecida por la Red.

- botón Aceptar.
- y/o volver al comercio.

### Cooperativa Olohzo

• En el Portal de la Red, debes digitar tu nombre de "Usuario" asignado en el proceso de registro en el Portal Transaccional de la Red. Para continuar con la transacción pulsa el botón Continuar.

• Digita la clave matriculada en el Portal Transaccional. Para continuar pulsar el botón Ingresar.

 Seleccionar la cuenta de Alianza de la cual vas a realizar el débito. El sistema muestra un resumen de la transacción; para continuar con esta, pulsa el botón Pagar.

• Cuando la transacción de pago sea declinada porque la cuenta que elegiste no tenga fondos suficientes, exceda el tope o la frecuencia límite definida, el sistema te permite seleccionar otra cuenta. En caso de que ninguna de las otras cuentas seleccionadas permita realizar el débito por las causales mencionadas con anterioridad, el sistema cancela el pago permitiéndote regresar al comercio.

• Ingresa el código de seguridad enviado al correo electrónico y número de celular. Para finalizar pulsa el

• Por último, el sistema devuelve el resumen del pago con el detalle de la transacción y las opciones para Cancelar

## Realizar compras y pagos PSE

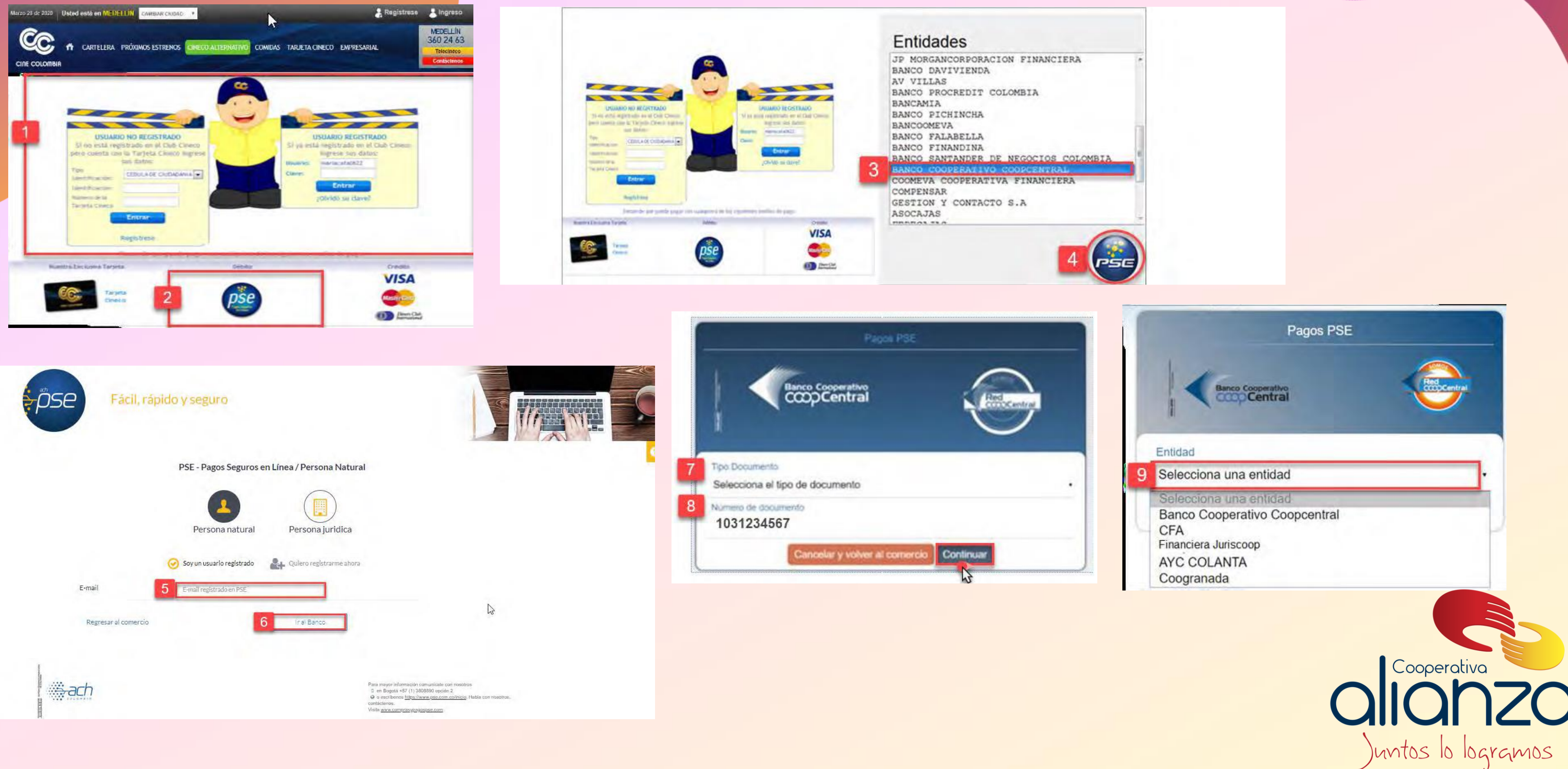

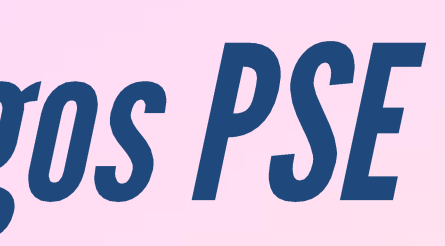

| ANCIERA    | 6    |
|------------|------|
|            |      |
|            | . 0  |
| IOS COLOMB | IA I |
| NCIERA     | _    |
|            | 4    |
|            | -    |

## Realizar compras y pagos PSE

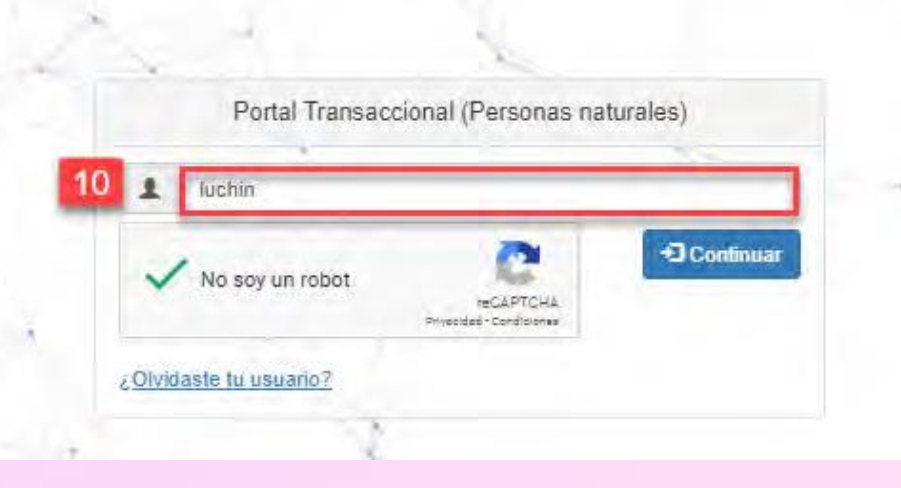

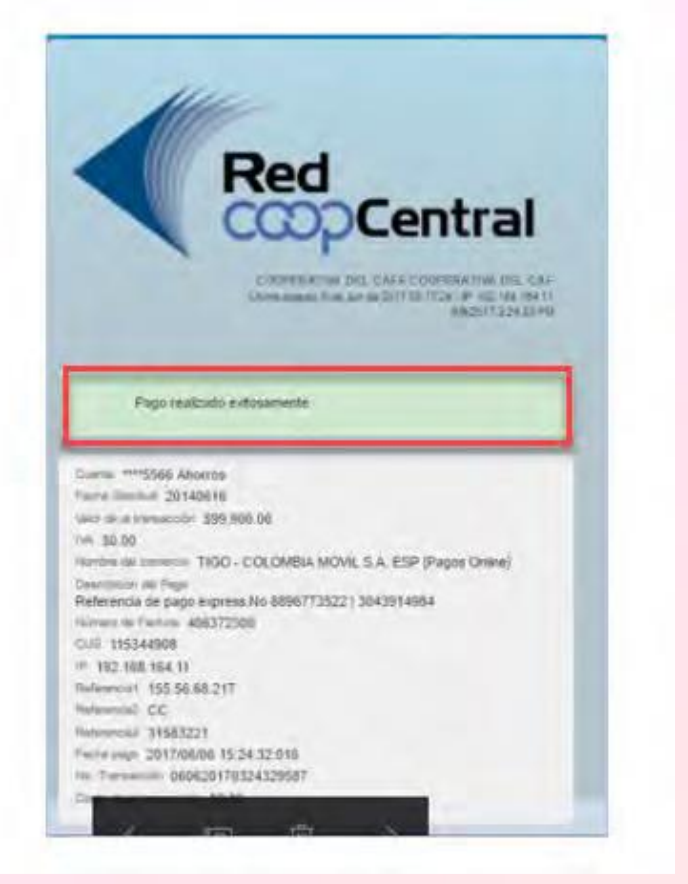

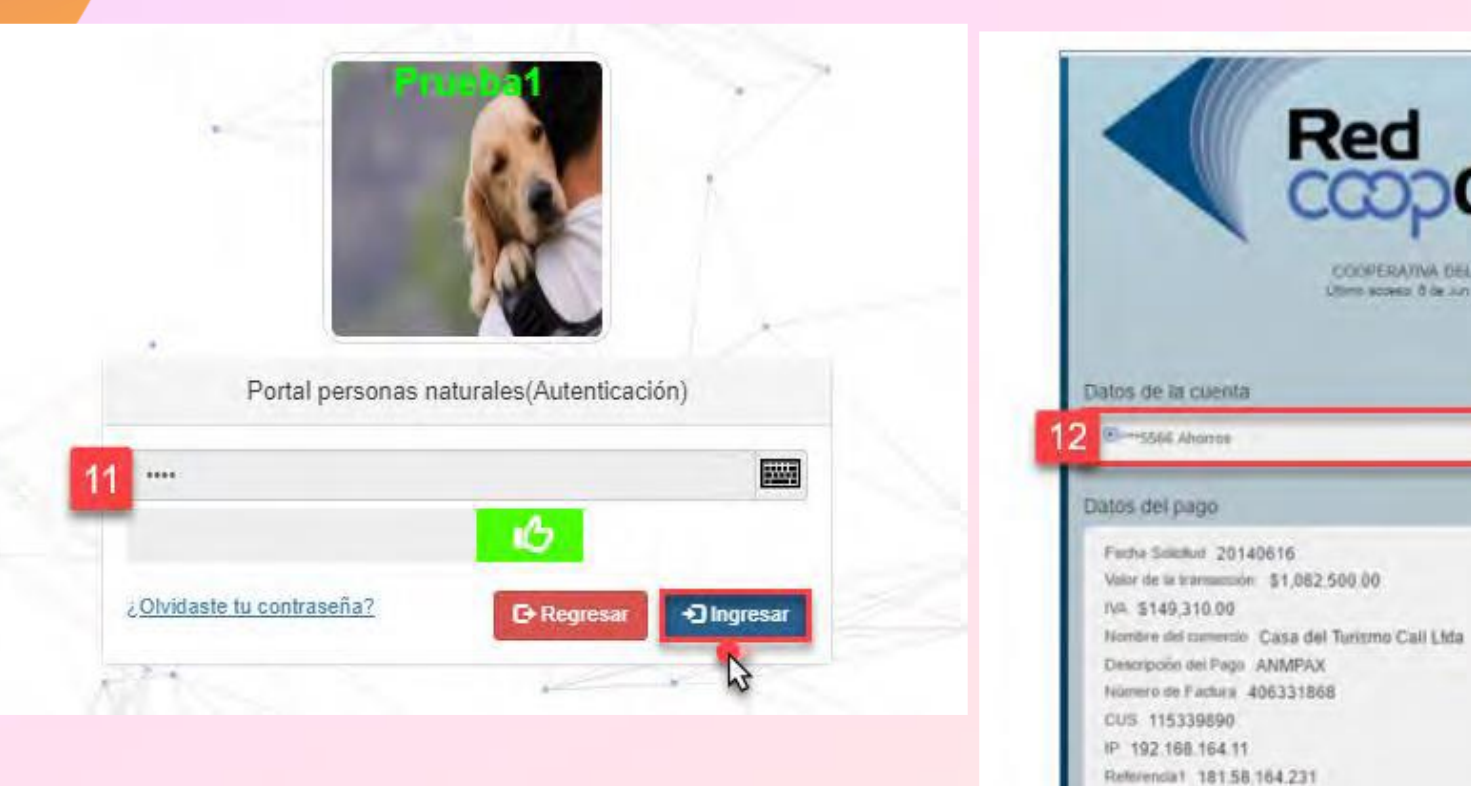

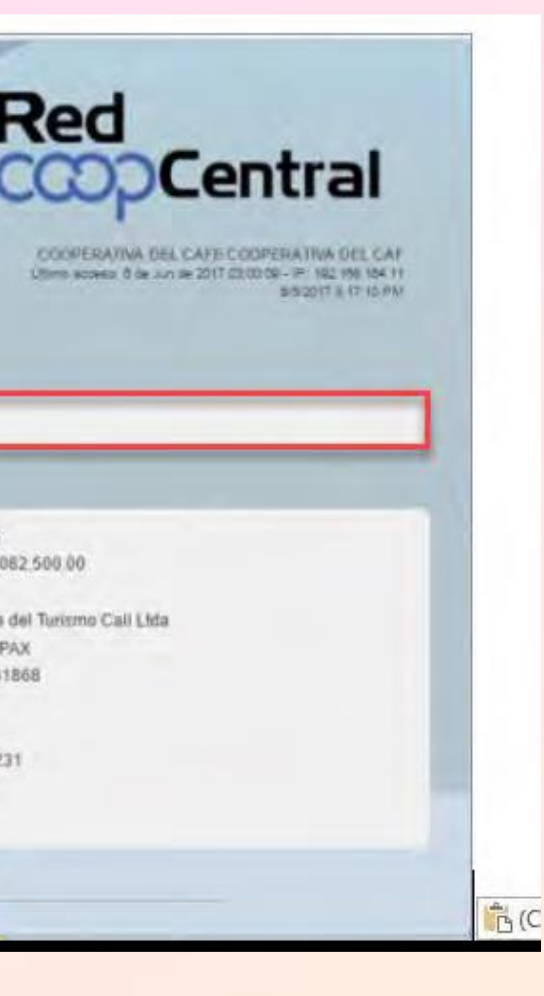

Referencia2 CC Referencia3 16679990

Cancelar Pagar

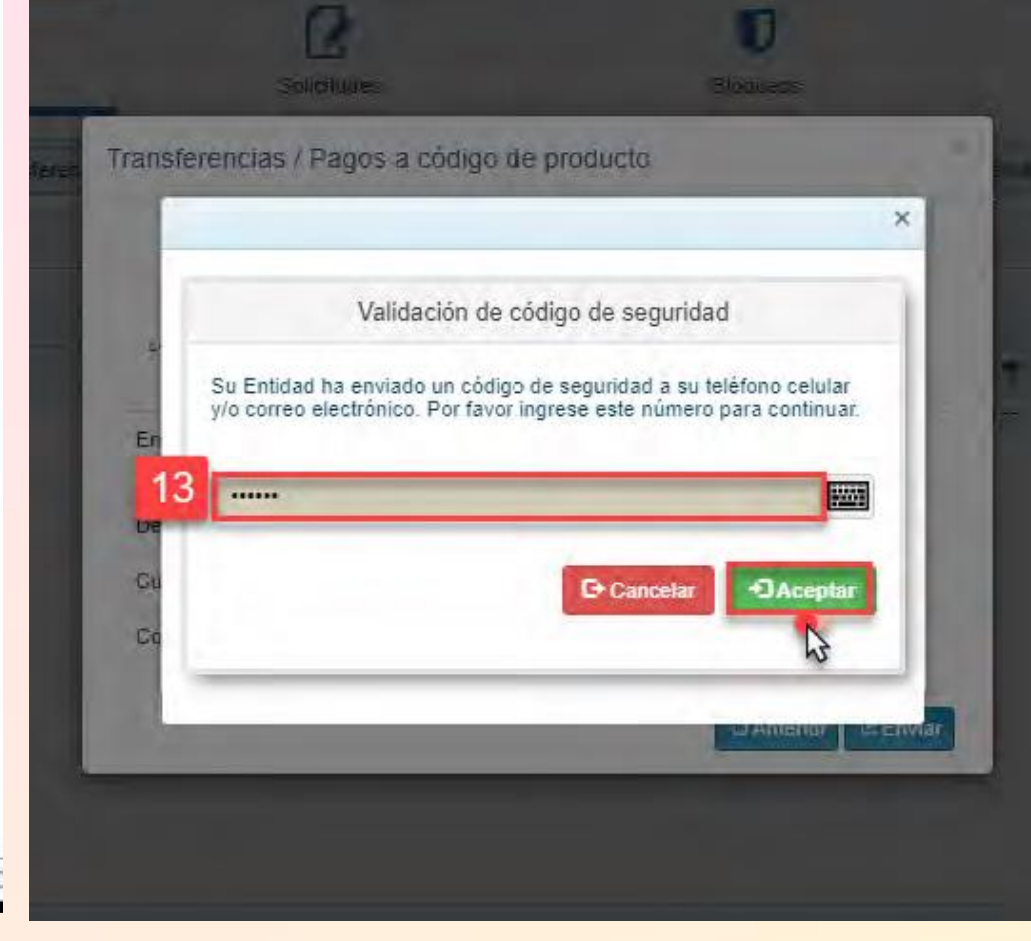

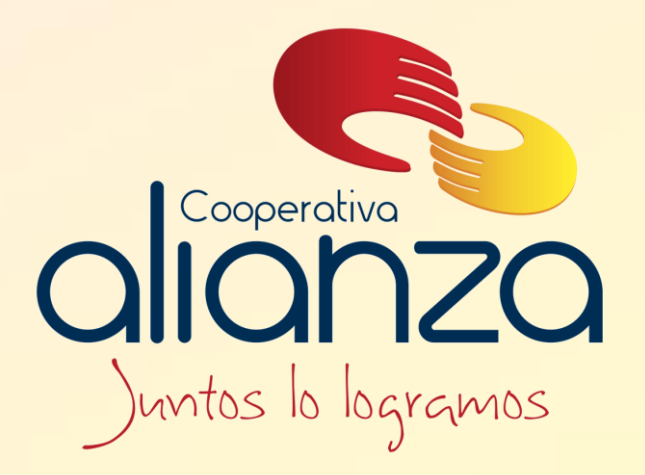

### servicioalasociado@alianza.coop 317 4424530

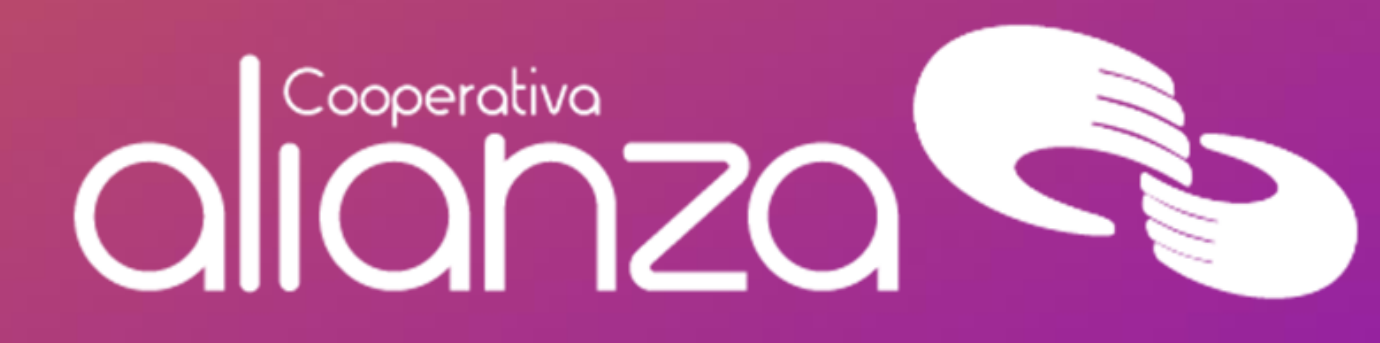